## Manually Merge Transactions

When transactions do not automatically merge, the Cardholder will have to manually merge the Keyed and Bank transactions. To do that, follow the steps below.

- 1. Click on the Keyed transaction from the Transactions list.
- 2. A popup with three options will appear, click on Merge Transaction

| Iransaction Date 9/24/2  | UZ1 Amount \$1241.98                                         |   |  |  |  |
|--------------------------|--------------------------------------------------------------|---|--|--|--|
| Transaction Received     | Age 46                                                       |   |  |  |  |
| Item/Service Description | tem/Service Description Meals Ohio military reserve training |   |  |  |  |
| Queue HQ - PRUETT        | Last Action New From Bank by System Event                    |   |  |  |  |
| Cardholder Pruett, Jeffr | rey Current State On Hold                                    |   |  |  |  |
| 1                        |                                                              |   |  |  |  |
| Lowe's                   | Please Make a Selection                                      |   |  |  |  |
| Transaction Date 12/2    |                                                              |   |  |  |  |
| Transaction Keyed        | Merchant Name: Lowe's                                        |   |  |  |  |
| Item/Service Description |                                                              |   |  |  |  |
| Queue HQ - PRUETT        |                                                              |   |  |  |  |
| Cardholder Pruett, Je    | Edit Transaction                                             |   |  |  |  |
|                          | Merge Transaction                                            |   |  |  |  |
| LOWES #0075              |                                                              | π |  |  |  |
| Transaction Data 44/2    | ĭ Cancel                                                     |   |  |  |  |
| Transaction Date 11/2    |                                                              |   |  |  |  |
| Itansaciion Received     |                                                              |   |  |  |  |
| Item/Service Description |                                                              |   |  |  |  |
| Queue No Queue Assig     | Ined Last Action New From Bank by System Event               |   |  |  |  |
| Cardholder Pruett, Jeffi | Current State Awaiting Approval                              |   |  |  |  |

INSTRUCTIONS CONTINUE ON THE NEXT PAGE

3. On the next screen, select the bank transaction that should be merged to the keyed transaction

| Ohio          | PREP<br>Payment Card<br>Reconciliation Portal                                            |                                                                                    | Performance Performance Hello Jeffrey Logout ↔ |
|---------------|------------------------------------------------------------------------------------------|------------------------------------------------------------------------------------|------------------------------------------------|
| NON-PRODUCTIO | N – DO NOT USE UNLESS SPECIFICALL                                                        | Y INSTRUCTED FOR TESTING/TROUBLESHOOTING ONLY<br>Merge Keyed and Bank Transactions | E Transaction                                  |
|               | Amount <b>\$22.00</b><br>Merchant <b>Lowe's</b><br>Item/Service Description <b>test</b>  | Date <b>12/2/2021</b>                                                              |                                                |
|               | Transaction Date 10/21/2021<br>Merchant LOWES #00181*<br>Transaction Received 10/26/2021 | Amount -485.56                                                                     |                                                |
|               | Transaction Date 10/7/2021<br>Merchant LOWES #00181*<br>Transaction Received 10/18/2021  | Amount 13380.12                                                                    |                                                |
|               | Transaction Date 9/24/2021<br>Merchant SO *ELEGANT EATS C                                | Amount 7247.98                                                                     |                                                |

4. The next screen will show the two selected transactions (Keyed and Bank) next to each other. Once you confirm that this is what should be merged, click the Merge button.

| hio        | PREP<br>Payment Card<br>Reconciliation Portal                                           |                                                             | Hello Jeffrey        |
|------------|-----------------------------------------------------------------------------------------|-------------------------------------------------------------|----------------------|
| UNLESS SPE | ECIFICALLY INSTRUCTED FOR TESTIN                                                        | G/TROUBLESHOOTING ONLY<br>Merge Keved and Bank Transactions | <b>∷</b> Transaction |
|            | Amount <b>\$22.00</b><br>Merchant <b>Lowe's</b><br>Item/Service Description <b>test</b> | Date <b>12/2/2021</b>                                       | List                 |
|            | Amount 22.00<br>Merchant Lowe's<br>Transaction Received 12/2/2021                       | Transaction Date <b>12/2/2021</b>                           |                      |
|            | Amount 52.30<br>Merchant LOWES #00755*<br>Transaction Received 11/26/2021               | Transaction Date 11/22/2021                                 | Ê                    |
|            |                                                                                         |                                                             | Merge                |

PROCESS COMPLETE